## Comment activer le datastream avec un GSR-18 et GSR-24 dans GeoDAS

## 1. Configurer la station dans GeoDAS

- Aller dans "Configure Stations".
- Aller dans "work options".
- Activer l'option "Acquire data from the stream".

| Taka Shieam Ontions                                                                                                    |                                  | Download Parameters                                 |       |
|----------------------------------------------------------------------------------------------------|----------------------------------|-----------------------------------------------------|-------|
| Acquire data from the stream                                                                                                    | E Request for the data packets   | Local Event directory:                              |       |
| Use PC dod( for time tagging                                                                                                    | Date requester is at COMU.       | Stenderd                                            |       |
| Data Simulation                                                                                                    |                                  |                                                     |       |
| 🕅 Simulate data stream from the s                                                                                                    | anulator channel 🛛 👻             | Aucodowniologi any new tie recorded by instrument   |       |
| C Cupic spram drough the test                                                                                                    | beaux                            | Always over write an existing file when downloading |       |
| C projece dess packets merred                                                                                                    | Stylutor Settings                | Oelete file(s) efter successful downloading         |       |
| eriodical Check-Up of the Instrument                                                                                                    |                                  | Miscellaneous                                       |       |
| " Check up the status of this instrus                                                                                                    | ent permanently                  | C Login to single instrument                        |       |
| Login to instrument every 24                                                                                                    | hours, starting at 0019          | Dedare an error if no AC for more than 12 1         | nours |
| Loon in 10 minutes after                                                                                                    | r calback from any other station | Synchronise instrument time with the computer time  |       |
| and the second second s |                                  | Connected to the exception of a charter 1           |       |
| in case of connection failure du                                                                                                    | ng autoinatic cheoc-up:          |                                                     |       |
| <ul> <li>Hetry to log in up to</li> </ul>                                                                                                    |                                  | T House and optical by Fighteen                     | _     |
| 2 tines every                                                                                                    | 10 secorids                      | 1 Accept requests for data at   defoult:0           |       |
| @ Conceller ter terleginingen                                                                                                    |                                  |                                                     |       |
| F. Never login to this instrument auto                                                                                                    | matically                        |                                                     |       |

Figure 1 GeoDAS, Work options

## 2. Configurer le GSR-18/GSR-24

- Se connecter à l'instrument
- Sélectionner la vitesse de communication à 38400 bauds.

|                                                                                                    |                                              | 1 1 1 1 1 1 1 1 1 1 1 1 1 1 1 1 1 1 1 1 |
|----------------------------------------------------------------------------------------------------|----------------------------------------------|-----------------------------------------|
| Communication Set                                                                                                    | tup                                          | Refrest                                 |
| General Settings                                                                                                    |                                              | 12                                      |
| Baudrate 38400 -                                                                                                    | Idle timeout to disconnect from e PC, min 14 | Put Pag                                 |
| Note: The baud rate cannot b                                                                                                    | be changed if the option "Analog Modern"     | Put Al                                  |
| Satablack are for the file tra                                                                                                    | ender is 1 m times 250 bytes                 |                                         |
| - Modern Sattings                                                                                                    |                                              |                                         |
| Intiaization String                                                                                                    |                                              |                                         |
| and the second second se |                                              |                                         |
| AT&FE0%CObD050=18K0B                                                                                                    | 0W                                           | Reset                                   |
| AT&FE0%C06D050=18K08                                                                                                    | W0                                           | Reset                                   |
| AT&FEO%COBDESC=18KOB<br>AutoDistating<br>ATE/T                                                                                                    | Enable AutoDial on event                     | Reset                                   |
| ATSPE0%COBDOSD=18408<br>AutoDielstring<br>ATDT<br>Pessword to Access Remote S                                                                                                    | Enable AutoDial on event                     | Rosat                                   |
| ATSPEO%COBDOSD=18K08<br>AutoDielstring<br>ATDT<br>Pessword to Access Remote S<br>Old password                                                                                                    | Enable AutoDial on event                     | Resat                                   |
| ATSPEO%COBDOSD=18K08<br>AutoDielstring<br>ATDT<br>Pessword to Access Remote S<br>Old pessword<br>New pessword                                                                                                    | Enable AutoDial on event                     | Reset<br>Import<br>Export               |

Figure 2 Communications

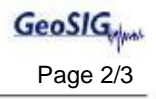

• Définir les options datastream comme sur l'image suivante.

| mpling   Event Trigger   Alarm<br>ors and Warnings   Interconnection                   | Charnels Comm           | unication   Time Tri<br>a   Batch Mode   Inc | ggers  <br>ensity |
|----------------------------------------------------------------------------------------|-------------------------|----------------------------------------------|-------------------|
| Serial Data Streams                                                                    |                         |                                              | Kerresi           |
| Secol Data                                                                             |                         |                                              | 1 Put Pag         |
| 🔽 Enable Serial Data Output                                                            |                         |                                              | 0.4.5ll           |
| Serial Data Type 🕜 Stree                                                               | m of samples            |                                              |                   |
| 🕫 Strea                                                                                | am of packets           |                                              |                   |
| E S                                                                                    | end data packets by req | Jest only                                    |                   |
| Serial Data Chennels                                                                   | Three channels          | C one Channel                                |                   |
| IACRES Character                                                                       |                         |                                              | Rese'             |
| - LASPEJ Soream                                                                        |                         |                                              |                   |
| Synchrocharacter for the output                                                        | stream   0x0D           |                                              |                   |
| <ul> <li>Sampling Rate of LASPEJ Stream</li> <li>50 Ha, stream output at 48</li> </ul> | m<br>m bad              |                                              | Import            |
| C 100 Hz, stream out of at 40                                                          | 600 beud                |                                              |                   |
| C 200 Hz, stream output at 1                                                           | 9200 baud               |                                              | Export            |
|                                                                                        |                         |                                              |                   |
|                                                                                        |                         |                                              |                   |

Figure 3 Option Data Streams

• Se deconnecter de l'instrument.

## 3. Affichage des datastreams

- Sélectionner la station.
- Cliquer le bouton "Data stream".

| THE LUIC VIE | w Analyse <u>S</u> ett                            | ings <u>T</u> ools <u>W</u> indo                | w <u>H</u> elp              |                  |       |     |
|--------------|---------------------------------------------------|-------------------------------------------------|-----------------------------|------------------|-------|-----|
| GSR18        | ] <u>P 11 11 11 11 11 11 11 11 11 11 11 11 11</u> | <b>&amp;</b>                                    |                             |                  |       |     |
| <b>~</b>     | % <b>@ @</b> +                                    | → <b> </b> ++ <b> </b> ++ <b> </b> ↑ <b> </b> . | ↓   ↓   ↓   ∞  <b>‡</b>  == |                  |       |     |
| () Stations: | General Informa                                   | ation                                           |                             | - 20             |       | -   |
| Station      | Code                                              | Instrument                                      | Channel Type                | Status Updated   | Files | Fr  |
| GSR18        | STA01                                             | GSR-18                                          | Direct Link (COM1)          | 01.10.2007 at 08 | 8(3)  | 123 |
| GSR24        | S1_                                               | GSR-24                                          | Direct Link (COM1)          | 04.07.2007 at 13 | 119   | 117 |
|              |                                                   |                                                 |                             |                  |       |     |
|              |                                                   |                                                 |                             |                  |       |     |

Figure 4 Activation de la fenêtre Data Stream

• La fenêtre apparaît et les datas vont être visible

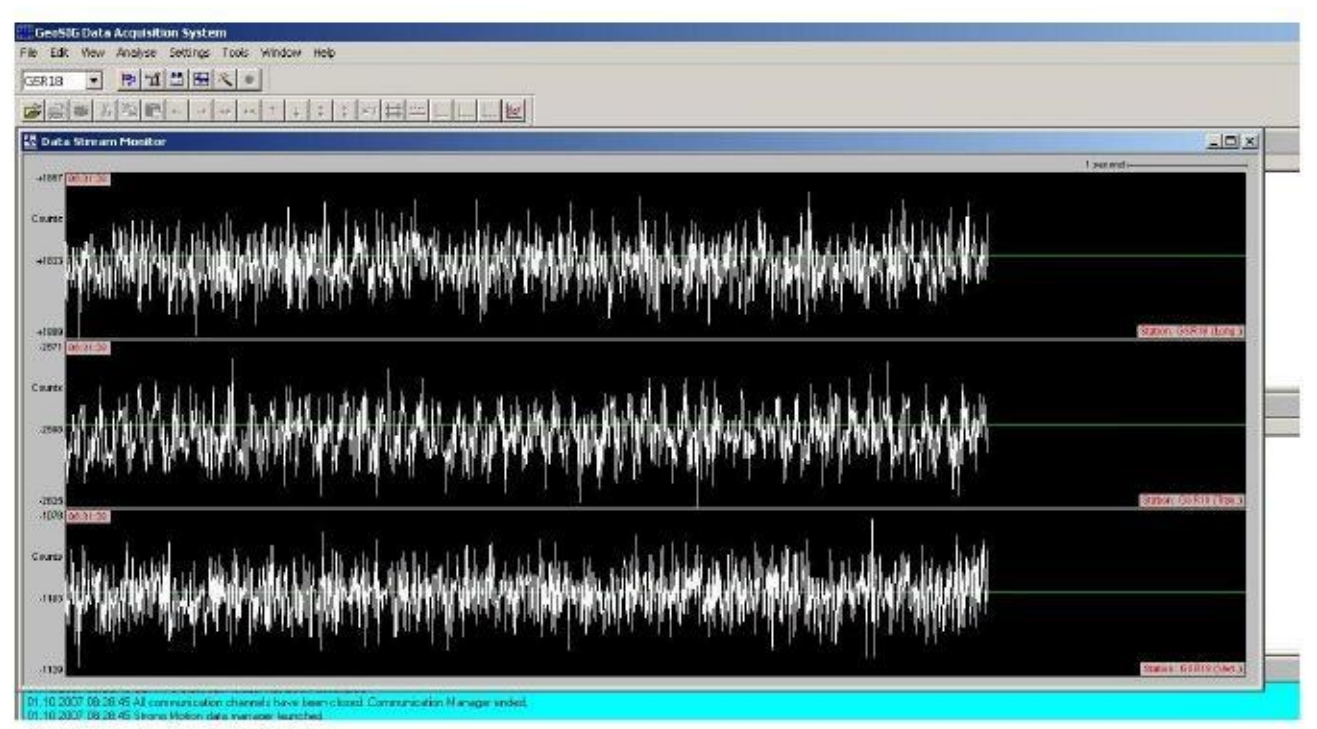

Figure 5 Fenêtre Datastreams